Passo a passo para acessar as FISPQS

🗐 RSPQ

- Acesse o site da Hexis: <u>www.hexis.com.br</u>
- Passe o mouse sobre o campo SUPORTE e selecione FISPQ

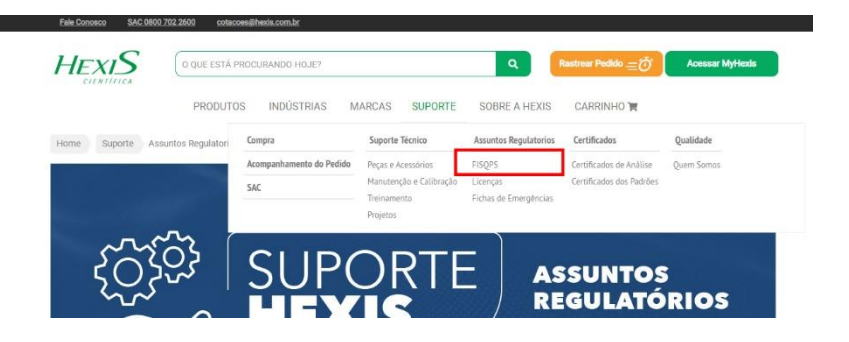

> Escolha na sessão "ACESSAR AS FISPQS", clicando na marca que deseja acessar

| O que eu preciso saber sobre FISPQS?                                                                                                    |
|----------------------------------------------------------------------------------------------------|
| A FISPO (Ficha de Informações de Segurança de Produtos Químicos), é um documento de segurança química, que fornece informações sobre vários aspectos do<br>produtos químicos (substâncias ou misturas) quanto à segurança, à saúde a ou meio ambiente, trammitindo desta maneira, conhecimentos sobre produtos<br>químicos), consontações aobre meldas de proteção a çoões em situação de emregência.                                                                                                    |
| Inúmeras legislações estão relacionadas à exigência de - dentre elas há:                                                                                                    |
| Decreto nº 2657 de 1998 – estabelece a obrigatoriedade do fornecimento da FISPQ para o trabalhador;                                                                                                    |
| Portaria nº 229 de 2011/MTE (que altera a Norma Regulamentadora "NR 26", e trata de Sinalização de Segurança) – que exige que o fabricante ou o fornecedor<br>elabore e torne disponível a FISPQ para todo produto;                                                                                                    |
| Lei de Crimes Ambientais 9.605/1998, bem como a Lei 8.098/1990 do Código de Defesa do Consumidor;                                                                                                    |
| ABNT NBR 14725-4 – a norma responsável pela elaboração da FISPQ (Ficha de Informações de Segurança de Produtos Químicos), no Brasil.                                                                                                    |
| Encontre abaixo o link para visualização da FISPO correspondente a marca do produto                                                                                                    |
| Encontre abaixo o link para visualização da FISPQ correspondente a marce do produto<br>HACH QHEMIS CHARAM ACUMEDIAANECOEX AGILENT<br>THERMO SCIENTIFIC E ORION AVANTOR LABSYNT SM EXCODO CIENTIFICA                                                                                                    |
| Encontre abaixo o link para visualização da FISPQ correspondente a marca do produto.                                                                                                    |
| Encontre abaixo o link para visualização da FISPQ correspondente a marca do produto.<br>HACH QHEMIS CHARM ACUMEDIA/NEOGEN AGLENT<br>THERMO SOLENTIFICE CORON AVANTOR ABSYNT SM EXCODO CIENTIFICA<br>TUTORIAIS FISPQ<br>Importante salientar que apesar de todo o suprecitado, não há<br>legislação que determina que a FISPQ seja disponbilizada<br>específicamente na forma îngressa, açeido uma forma visual                                                                                                    |
| Encontre abaixo o link para visualização da FISPQ correspondente a marca do produto.     HACH   CHEMIS   CRUMON   ACUMEDIA/NECIGER   AGELENT     THERMO SCIENTIFICE E GRON   ANNITOR   ABSYNIT   SM   Excontre abaixo o link para visualização da FISPQ correspondente a marca do produto.     TUTORIAIS FISPQS   Encontre abaixo o link para visualização da FISPQ correspondente a marca do produto.     Importante asilentar que apeser de todo o supractado, não há legislação que determine que a FISPQ eaja disponibilizada esendo uma forma viderel de "entrega", a disponibilização "online".   Encontre abaixo o link para visualização da FISPQ correspondente a marca do produto.     "entrega", a disponibilização "online".   HACH   CHARM   ACUMEDIA/NECOGEN     "entrega", a disponibilização "online".   AGILENT   THERMO SCIENTIFIC E ORION   AVANTOR                                                                                                    |
| Encontre abaixo o link para visualização da FISPQ correspondente a marca do produto:    HACR HEMBI CHARM ACUMEDIA/NECOSER AGUERT   THEREMO SCIENTIFICE CORION AVANTOR JUN COMUNICACIÓN (LASINA) AGUERT   TUTORIAIS FISPQs AGUERTALISATION (LASINA) JUN Concorte abaixo o link para visualização da FISPQ correspondente a marca do produto   Tutorial e a pasar de toxão o supercitado, não há sepecificamente na forma vigeras, a deponditação forma vigeras, a deponditação forma |

## TUTORIAL PARA EXTRAIR AS FISPQ'S DO SITE DA ÊXODO CIENTÍFICA

# Acessar o link: <u>https://exodocientifica.com.br/laudos-fispqs/</u>

| $\leftrightarrow$ $\rightarrow$ C $\cong$ exodocientifica.com.br/laudos-fispqs/ |          |            |               |                                                        |   |   | iê ★ |  |  |  |  |
|---------------------------------------------------------------------------------|----------|------------|---------------|--------------------------------------------------------|---|---|------|--|--|--|--|
|                                                                                 |          |            |               | S/FISPQS INFORMATIVOS TÉCNICOS NOSSAS LICENÇAS CONTATO | 9 | Ħ |      |  |  |  |  |
| <b>êxodo</b><br>cientifica                                                      | SOLUÇÕES | REAGENTE E | MICROBIOLOGIA | Busca pelo código, descrição, CAS, Fórmula ou NCM      |   | Q |      |  |  |  |  |
|                                                                                 |          |            |               |                                                        |   |   |      |  |  |  |  |
| Home / LAUDOS/FISE                                                              | PQS      |            |               |                                                        |   |   |      |  |  |  |  |

### Para Laudos de produtos da marca HiMedia, solicitar por e-mail: sac@exodocientifica.com.br

| Certificado de Ana                                                                                                    | álise                      | FISPQs                                                                                                    |   |  |
|----------------------------------------------------------------------------------------------------|----------------------------|----------------------------------------------------------------------------------------------------|---|--|
| Os certificados de análise autenticados asseguram a qualidade<br>e a pureza do produto. Use o formulário abaixo para encontrar<br>um certificado, a partir do número do lote. |                            | A FISPQ é um documento normalizado pela ABNT, denominado<br>Ficha com Dados de Segurança. Use o formulário abaixo para<br>encontrar a FISPQ, a partir do nome do produto. |   |  |
| Buscar Certificado de Análise                                                                                                    | Q                          | Buscar Certificado Fispq                                                                                                    | Q |  |
|                                                                                                    |                            |                                                                                                    |   |  |
|                                                                                                    | Ou se prefe<br>a categoria | rir, selecione<br>1 do produto                                                                                                    |   |  |
|                                                                                                    |                            |                                                                                                    |   |  |

## Escreva o nome do produto que precisa da FISPQ:

#### Exibindo 62 Certificado Fispq contendo cloro.

| #                                                          | Certificado                                                | Opções |
|------------------------------------------------------------|------------------------------------------------------------|--------|
| IODO CLORO SEG. WIJ'S.pdf                                  | IODO CLORO SEG. WIJ'S.pdf                                  | Baixar |
| 2,7-DICLOROFLUORESCEINA.pdf                                | 2,7-DICLOROFLUORESCEINA.pdf                                | Baixar |
| CLOROACETATO DE ETILA.pdf                                  | CLOROACETATO DE ETILA.pdf                                  | Baixar |
| DICLOROFENOL-2,6-INDOFENOL<br>DIHIDRATADO (SAL SODICO).pdf | DICLOROFENOL-2,6-INDOFENOL<br>DIHIDRATADO (SAL SODICO).pdf | Baixar |
| TRICLOROETILENO.pdf                                        | TRICLOROETILENO.pdf                                        | Baixar |
| 2-CLOROPROPANO (CLORETO DE<br>ISOPROPILA).pdf              | 2-CLOROPROPANO (CLORETO DE<br>ISOPROPILA).pdf              | Baixar |
| 4-CLOROANILINA 98%.pdf                                     | 4-CLOROANILINA 98%.pdf                                     | Baixar |
| TETRACLOROETILENO.pdf                                      | TETRACLOROETILENO.pdf                                      | Baixar |
| FENOL TETRACLOROETANO SOL. 60;40%.pdf                      | FENOL TETRACLOROETANO SOL. 60;40%.pdf                      | Baixar |
| ÁCIDO ACÉTICO SOL. EM CLOROFÓRMIO<br>3;2.pdf               | ÁCIDO ACÉTICO SOL. EM CLOROFÓRMIO<br>3;2.pdf               | Baixar |
| ÁCIDO CLOROACÉTICO.pdf                                     | ÁCIDO CLOROACÉTICO.pdf                                     | Baixar |
| ÁCIDO CLOROSULFÔNICO.pdf                                   | ÁCIDO CLOROSULFÔNICO.pdf                                   | Baixar |

> Escolha o arquivo correto e clique em baixar.